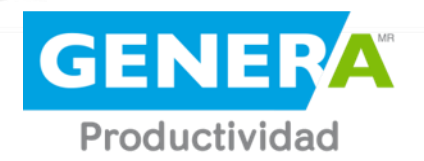

# MANUAL CAMBIO ZONA HORARIA

A-8

Descripción breve Primeros pasos para configurar y configurar la zona horaria en su equipo.

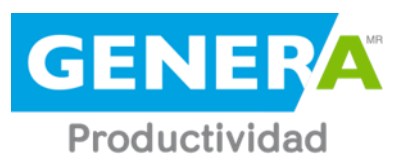

## Contenido

| Contenido           | 2 |
|---------------------|---|
| Ingreso al Equipo   | 3 |
| Ingreso al Menú     | 4 |
| Cambio Zona Horaria | 4 |
| Fecha de Cambio     | 5 |

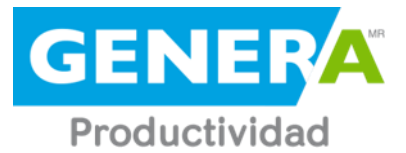

Dentro de los contenidos principales, se explicará la manera de utilización a nivel usuario del reloj control A-8 y explicaremos el procedimiento para realizar el cambio de zona horaria. Este equipo es un equipo robusto y con la tecnología de punta que requiere para llevar una correcta gestión del tiempo de sus colaboradores. Le invitamos a leer completamente este instructivo antes de operar el equipo.

## **INGRESO AL EQUIPO**

• Ingrese al menú del equipo presionando la tecla "MENU". Si el equipo estuviera configurado con un usuario administrador, este deberá colocar su dedo o usuario y contraseña.

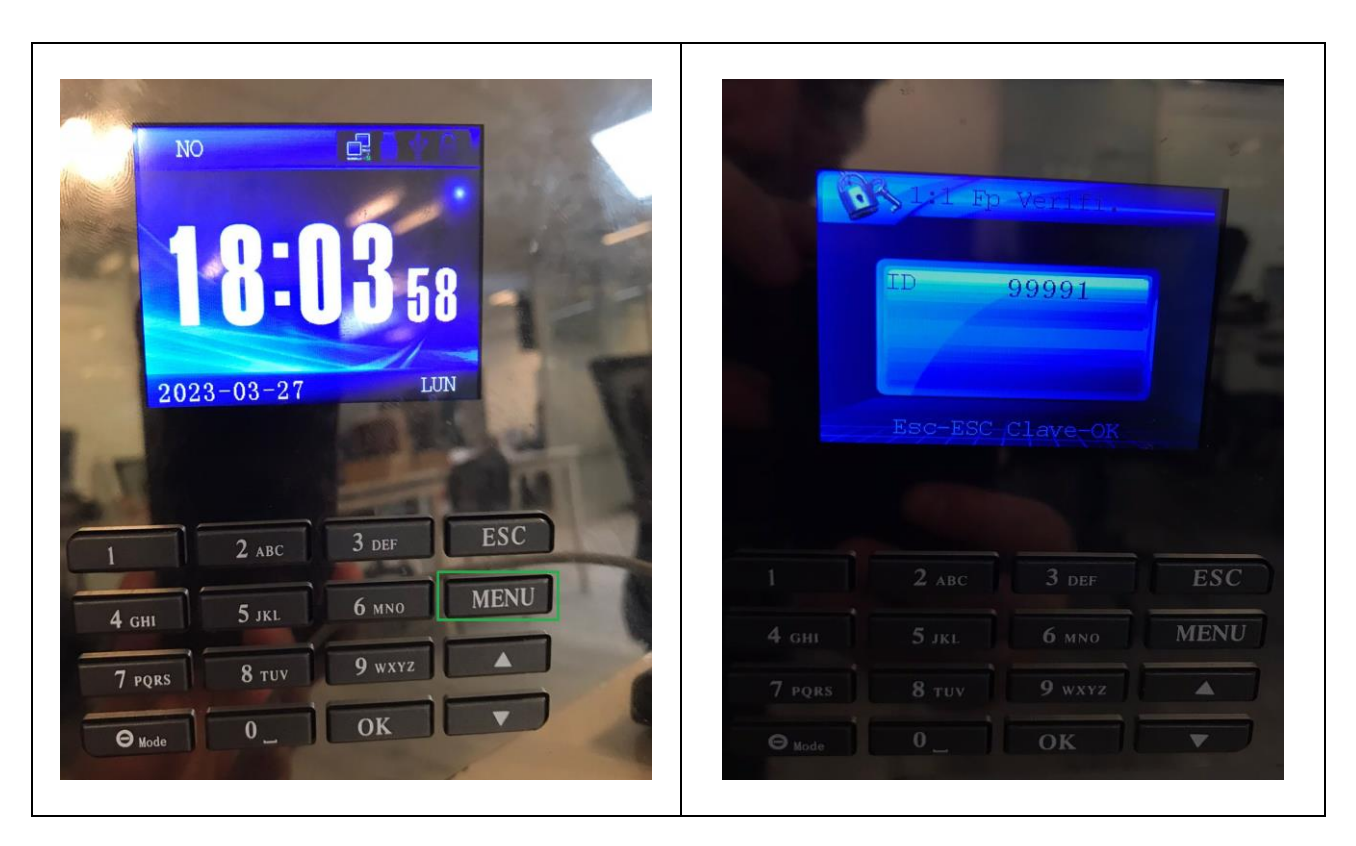

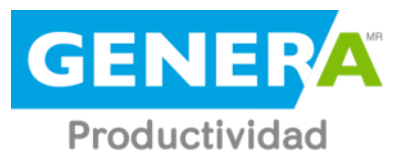

#### **INGRESO AL MENU**

• Al ingresar al MENU PRINCIPAL, seleccione la opción 4 "TIEMPO", luego ir a "TIME ZONE"

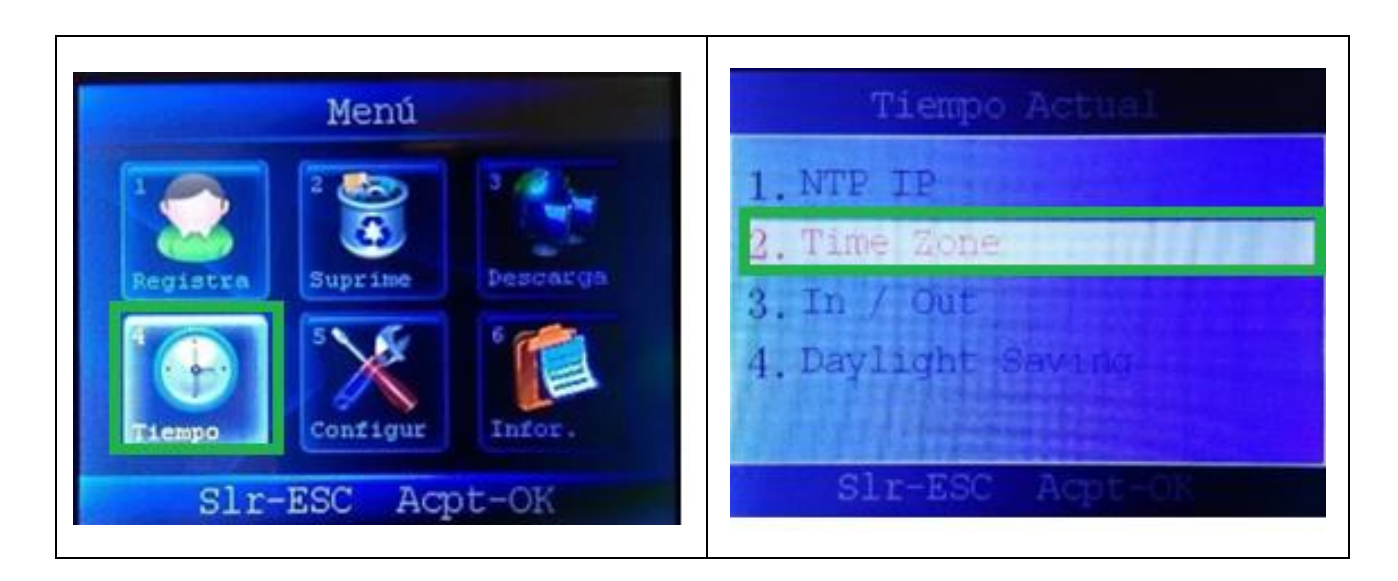

## CAMBIO DE ZONA HORARIA

• Al ingresar a "TIME ZONE" se debe mover con las flechas hacia arriba o abajo según corresponda, al llegar -03:00, presionar "OK" y luego presionar "ESC" para volver al MENU PRINCIPAL.

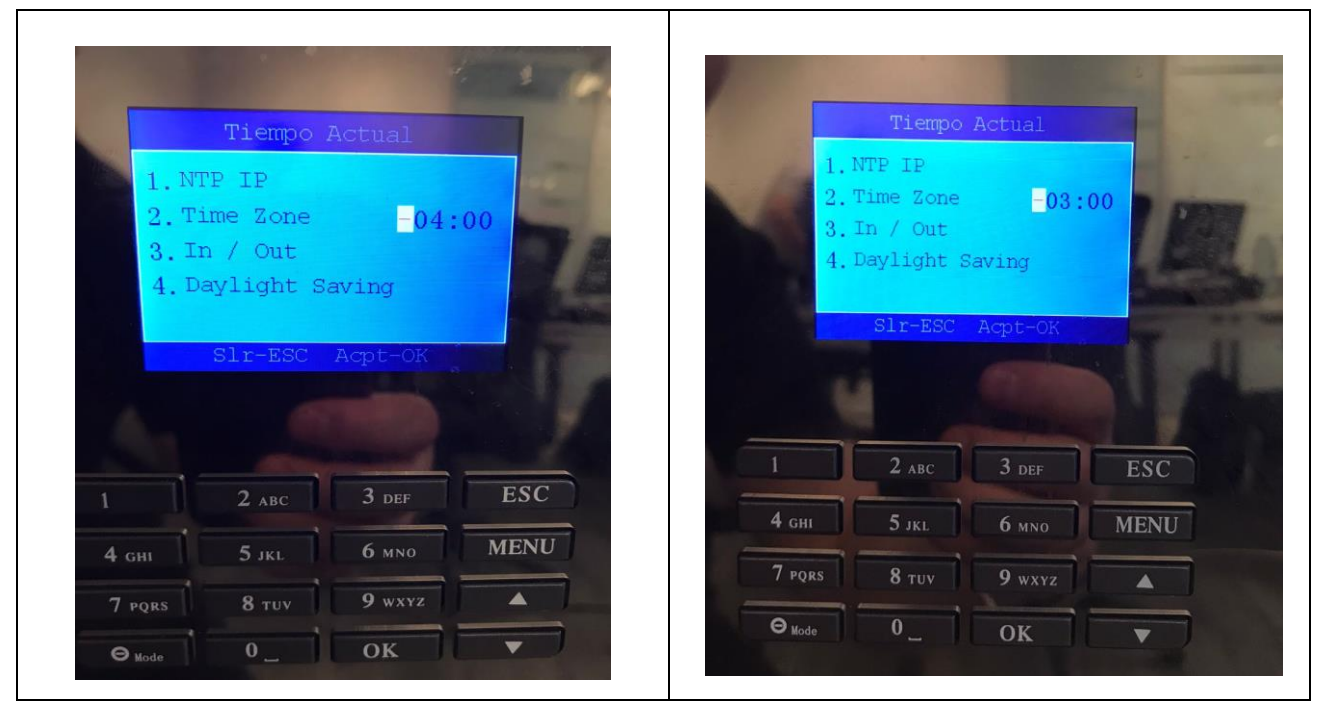

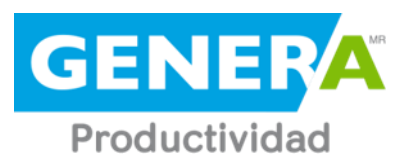

## Fecha de Cambio

| Cambio         | Fecha en que debe realizar el cambio | Acción que produce                                     |
|----------------|--------------------------------------|--------------------------------------------------------|
| Horario Verano | Sábado 07 de septiembre de 2024      | Cambia a Zona -3<br>Se adelanta 1 hora a<br>medianoche |